## **CLEAR CACHE IN CHROME**

## 1. Select the 3 dots at the upper right side of screen

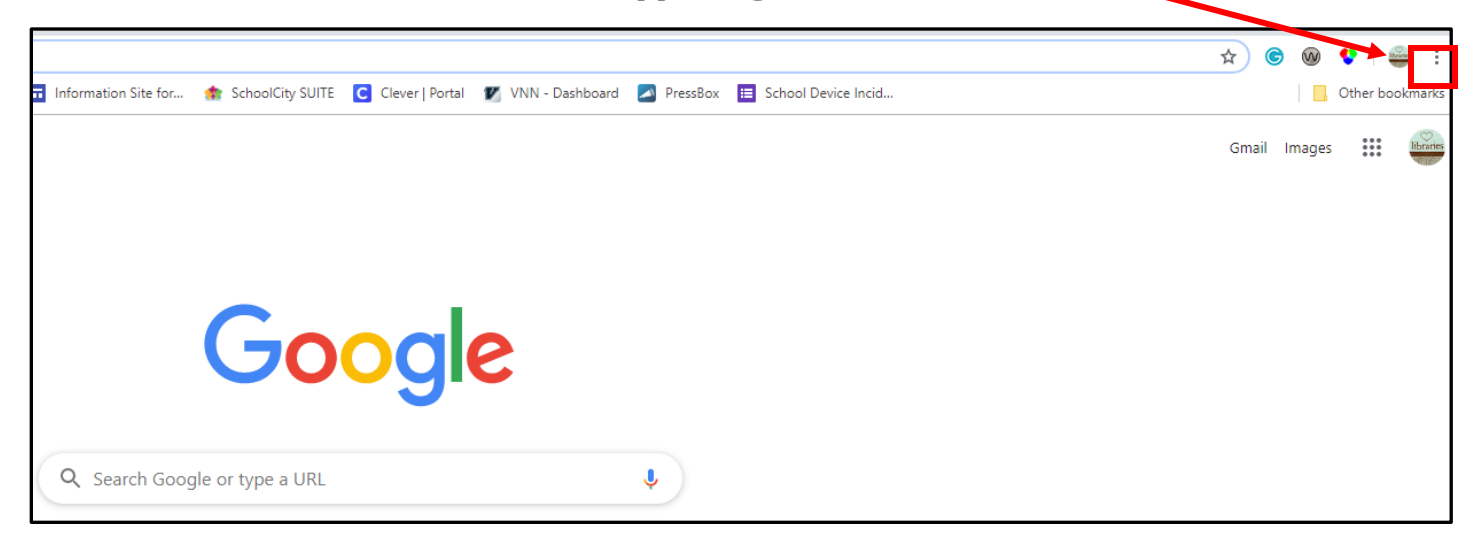

2. Select <u>Settings</u>

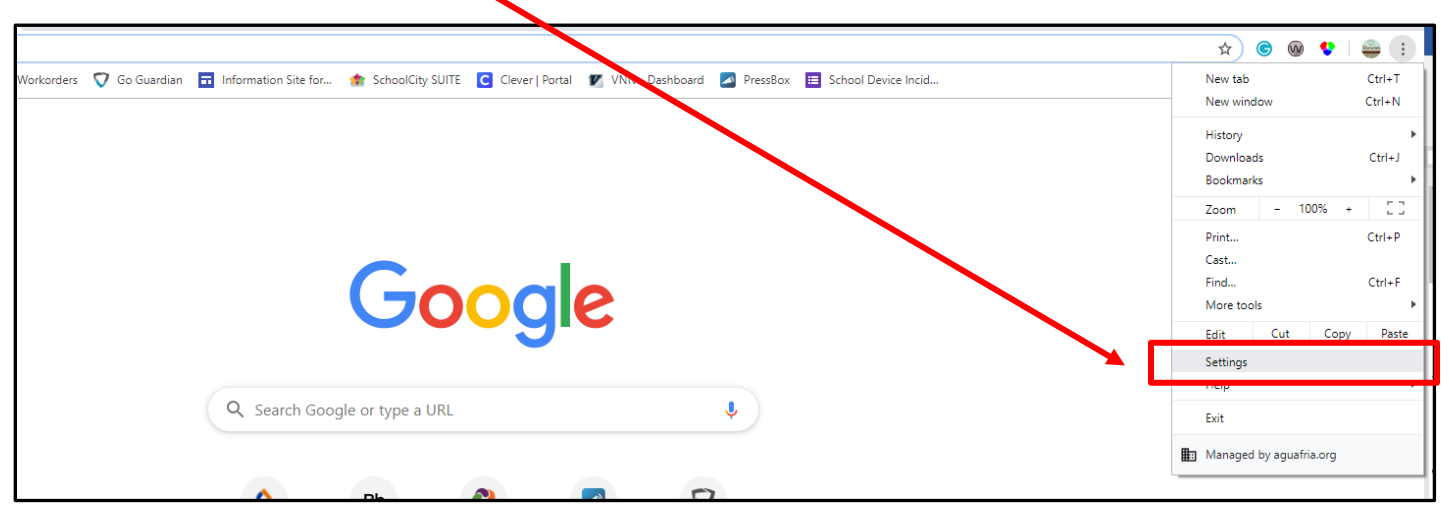

- 3. Scroll to the bottom of the page, select Advanced
- 4. Select <u>Clear browing data</u>

## Clear browsing data

|             | Basic                                                                                                    |                                               |         | Advanced |                              |  |
|-------------|----------------------------------------------------------------------------------------------------|-----------------------------------------------|---------|----------|------------------------------|--|
| Time        | range                                                                                                    | All time                                      |         | •        |                              |  |
|             | Browsing history<br>Clears history from all signed-in devices. Your Google Account may have<br>other forms of browsing history at myactivity.google.com. |                                               |         |          |                              |  |
| <b>~</b>    | Cookies and other site data<br>Signs you out of most sites. You'll stay signed in to your Google Account so<br>your synced data can be cleared.          |                                               |         |          |                              |  |
| <b>&gt;</b> | Cached<br>Frees u                                                                                                    | d images and files<br>ip 638 MB. Some sites n | nay loa | d more   | e slowly on your next visit. |  |

Cached images and files Frees up 638 MB. Some sites may load more slowly on your next visit.

## Students will not be able to delete Browsing History.